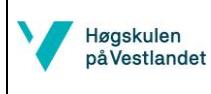

### Hydrostatikk/Stabilitet enkle fall

#### **Oppgave 1**

Et kasseformet legeme med følgende hoveddimensjoner:

- L = 24 m
- B = 5 m
- D = 5 m

flyter på "even keel" (dvs. uten trim) ved dypgående T = 2 m i sjøvann. Anta at KG = 1.5 m.

a) Beregn initial metasenter høyde GM for det kritiske fallet tverrskips.

### **Oppgave 2**

En konstruksjon som har et triangulært prismatisk form (se fig.1) med 32 m lengde, 8 m bredde ved toppen og 5 m dybde (total "høyde"). Antar at KG = 3.7 m.

Hva er GM når konstruksjonen flyter på "even keel" ved dypgående T = 4 m.

Svar: GM = 0.67 m

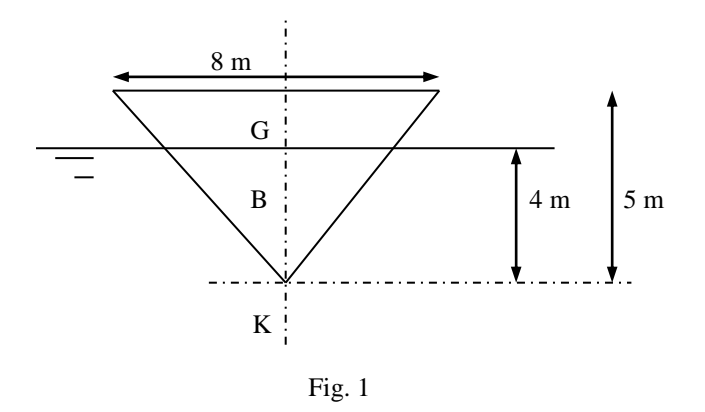

#### **Oppgave 3**

En rektangulær flyter har følgende hoveddimensjoner:

- L = 64 m
- B = 10 m
- D = 6 m

Anta KG = 3 m (fast).

- Beregn KM og KB for dypgående 1 m, 2 m, 3 m, 4 m, 5m. Tegn opp forløpene i et felles diagram.
   Svar: KB = 0.5, 1, 1.5, 2, 2.5 [m] KM = 8.83, 5.17, 4.28, 4.08, 4.17 [m]
- 2. Finn fra dette minimum KM. Svar:  $KM_{min} = 4.08 \text{ m}$
- 3. Hvor stor er GM ved dypgående 4 m? Er GM>0? Svar: GM = 1.08 m

4. Løs oppgaven i Matlab ved hjelp av instruksjonen fra side 6 og tegne KG, KB og KM i en graf med dypgang *T* på x-aksen og *Høyde over kjøl* på y-aksen. Forfine steget i dT sånn at det går at komme frem til samme KM<sub>min</sub> med hjelp av Matlab funksjonen min. Kontroller visuelt og med beregning at GM>0.

Grafen kan for eksempel se sånn ut:

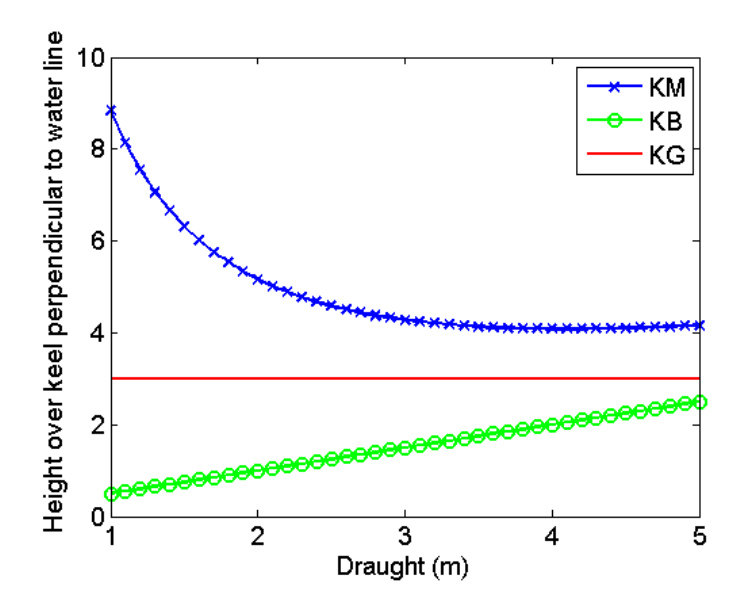

5. Forandre KG til 4.5 og se visuelt i grafen og med beregninger om GM>0 ved T=4m.

# Anvisninger MATLAB Oppgave 1 b)

Start MATLAB. Du vil se Command Window der du kan teste enkle kommandoer. Gå igjennom og prøv kommandoene i MatlabIntro.pdf avsnitt 2.3-7.

| A MATLEMENTO                                   |                                                                                                    |                                                                                                    |                                        |
|------------------------------------------------|----------------------------------------------------------------------------------------------------|----------------------------------------------------------------------------------------------------|----------------------------------------|
| HOME PLOTS APP                                 | s                                                                                                    |                                                                                                    | a 🛱 🗇 😥 🖶 🕐 Search Documentation 🛛 🔎 🗖 |
| New New Open L Compare Import<br>Script + FILE | New Variable         Analyze Code           Save         Open Variable         Image: Code Variable           Workspace         Clear Workspace         Clear Commands           VarAnaLeE         Code Simulation | ③         Preferences         ⑦         ⑧         Community           Layout         ➡         Parallel ×         ➡         ♣         Add-Ons ×           ENVIRONMENT         RESUNCES          RESUNCES |                                        |
| <ri></ri>                                      | Documents + MATLAB +                                                                                                    |                                                                                                    | م +                                    |
| Current Folder                                 | Command Window                                                                                                    |                                                                                                    | ♥ Workspace                            |
| □ Name ▲                                       | 1                                                                                                    |                                                                                                    | ▲ Name → Value                         |
| 🖩 🌆 Apps                                       | >> b=3                                                                                                    |                                                                                                    | a 1<br>ans 0.5000<br>b 3               |
|                                                | b =                                                                                                    |                                                                                                    |                                        |
|                                                | 3                                                                                                    |                                                                                                    |                                        |
|                                                | >> a+b<br>ans =                                                                                                    |                                                                                                    |                                        |
|                                                | 4                                                                                                    |                                                                                                    |                                        |
|                                                | >> sin(0.3)                                                                                                    |                                                                                                    | =                                      |
|                                                | ans =                                                                                                    |                                                                                                    |                                        |
|                                                | 0.2955                                                                                                    |                                                                                                    |                                        |
|                                                | >> sind(30)                                                                                                    |                                                                                                    |                                        |
|                                                | ans =                                                                                                    |                                                                                                    |                                        |
| Detaile                                        | 0.5000                                                                                                    |                                                                                                    |                                        |
|                                                | 1.5                                                                                                    |                                                                                                    |                                        |

Når man gjør en oppgave, vil man gjerne lagre beregningene i et **m**-script som man kan åpne seinere igjen. Derfor, gå til fliken **Home** og trykk **New->Script.** Ett nytt vindu åpnes, *Editor*, der du kan editere ditt script. Klikk på **Save** og lagre scriptet med et enkelt navn i en arbeidsmappe for kursen. Navnet må være med engelske bokstaver a-z, ingen mellomrom og får ikke begynne med et tall. Underscore er godkjent.

Godkjente eksempel på script navn: oving1.m , oving\_1.m

Ikke godkjente eksempel på script navn: øving1.m, oving 1.m, 1oving.m

Det skal nå se ca slik ut, eller så har *Editor* vindu blitt åpnet i et eget vindu.

| MATLAB K2014a                          |                                                                                                    |                                        |
|----------------------------------------|----------------------------------------------------------------------------------------------------|----------------------------------------|
| HOME PLOTS APPS                        | EDITOR PUBLISH VEW                                                                                                    | 🕒 🔓 🗇 🗭 🔁 🕐 Search Documentation 🛛 🔎 🔼 |
| 🕂 🔄 📑 🗔 Find Files Insert              | 🛿 🕂 🖾 👻 📑 📐 🙀 🕞 Run Section                                                                                                    |                                        |
| New Open Save Compare - Comment        | % 🏡 ‰ Go To ▼ Breaknainte Bun Bun and El Advance Bun and                                                                                                    |                                        |
| v v v ⊟Print v Indent [                | Image: Streakpoints         Italini Kain kaina Kaina Kaina |                                        |
| FILE                                   | EDIT NAVIGATE BREAKPOINTS RUN                                                                                                    |                                        |
| 🗢 🔶 🔁 🔀 🕌 🕨 \\kronstad\gste\$ 🕨 Docume | nts > MATLAB >                                                                                                    | <u>م</u> -                             |
| Current Folder 💿                       | Editor - \\kronstad\gste\$\Documents\MATLAB\Oving1.m                                                                                                    |                                        |
| Name A                                 | Oving1.m × +                                                                                                    | Name 📥 Value                           |
| Dving1.m                               | 1                                                                                                    | a 1 1<br>a 0.5000 0<br>b 3 €           |
|                                        | Commond Mindow                                                                                                    |                                        |
|                                        |                                                                                                    |                                        |
|                                        | >> sind(30)                                                                                                    |                                        |
|                                        | ans =                                                                                                    |                                        |
|                                        | 0.5000                                                                                                    |                                        |
| Detaile A                              | frank                                                                                                    |                                        |
|                                        | 14 //                                                                                                    |                                        |
|                                        |                                                                                                    | Ln 1 Col 1                             |

Du kan stille inn hvordan du vil ha dine vinduer og lagre din egen Layout under **Home-> Layout**. Høyreklikk på de ulike boksenes heading for å lukke for eksempel eller hvis du vil ha *Editorn* i et separat vindu så velg «undock». Det går alltid at gå tilbake til en Default Layout under Home->Layout.

I *Editor* vinduet, begynn å skriv følgende kommando som alltid skal skrives i et nytt script: clear all

Hvis man ikke skriver dette, så huskes definisjoner fra tidligere beregninger i andre script eller command window.

Det er en bra vane å skrive kommentarer underveis sånn at man husker neste gang man åpner skriptet eller at noen annen enkelt kan forstå din skript. Kommentarer skrives etter % tegn og blir automatisk grønne.

```
% Oppgave 1, beregning av GM kasseformet legeme
```

Nå begynner oppgaven (på neste side ser du hele skriptet). Begynn med å definere gitte verdier (variabler), alt må være definert og enheter må man ha kontroll på selv. **Man må alltid definere variabler før de trengs i formler lengre ned i skriptet, ellers kommer det feilmelding** Undefined function or variable 'L' **når man kjører programmet.** Det er bra at ha en kommentar på samme rad for enhet og beskrivelse for hver variabel:

L=24 % [m] Lengde B=5 % [m] Bredde D=5 % [m] Dybde T=2 % [m] Dypgang KG=1.5 % [m] Tyngdepunkt fra kjøl

Kjør programmet for å teste at ting virker via **Run** knappen (grønn triangel) eller snabbkommando på tastatur med **F5**. Man ser at alle verdier skrives ut i *Command Window*. Hvis man ikke vil dette, setter man et semikolon etter hver definisjon L=24; % [m] Lengde

Nå skal GM beregnes med GM=KB+BM-KG. Beregne KB og BM hver for seg. For BM trengs volumdeplasementet nabla ( $\nabla$ ) og arealtreghetsmomentet I<sub>x</sub>, definer disse separat i rett rekkefølge oppifra ned slik at I<sub>x</sub> er ferdig definert før det brukes i BM formelen.

KB=T/2; Ix=L\*B^3/12; nabla=B\*L\*T; BM=Ix/nabla; GM=KB+BM-KG

Kjør ved å trykke den grønne Run knappen eller F5. I *Command Window* vises resultatet GM=0.5417 ettersom vi ikke har satt et semikolon (;) etter utregningen av GM. Det skal nå se ca slik ut som på neste side. Man ser også alle definisjoner og resultater i *Workspace* vinduet til høyre.

| A MATLAB R2014a                                                                                                    |                                                                                                    |                                                                                                    |
|----------------------------------------------------------------------------------------------------|----------------------------------------------------------------------------------------------------|----------------------------------------------------------------------------------------------------|
| HOME PLOTS APPS                                                                                                    | EDITOR PUBLISH VIEW                                                                                                    | 🕹 🖺 😭 💬 🔄 📑 🕐 Search Documentation 🛛 🔎 🔼                                                                                                    |
| Image: Second second second | Ar     Ar     Image: Constraint of the sector of the sector of th |                                                                                                    |
|                                                                                                    | EDIT NAVIGATE BREAKPOINTS RUN                                                                                                    |                                                                                                    |
| Current Folder                                                                                                    | Ints • MAILAB •                                                                                                    |                                                                                                    |
| Current Folder                                                                                                    | Editor - \\kronstad\gstes\Documents\MATLAB\OvingLm                                                                                                    | • × Workspace •                                                                                                    |
| Name ▲<br>Qving1.asv<br>Oving1.m                                                                                                    | <pre>     Oungin % +</pre>                                                                                                    | Name ∧         Value           B         5         5           BM         1.0417         1           GM         0.5417         0           K8         1         1           K5         1.5000         1           K6         1.5000         1           T         2.4         2           nabla         240         2           T         2         2 |
|                                                                                                    | 0.5417                                                                                                    | E                                                                                                    |
| Details ^                                                                                                    | $f_{x} >>$                                                                                                    |                                                                                                    |
| IIII.*                                                                                                    |                                                                                                    | script Ln 8 Col 5                                                                                                    |

Nå, prøv å skriv følgende kommandoer i headingen på skriptet under clear all og trykk Run (F5) mellom hvert kommando.

format compact (vs loose resultatene i Command window vises mer/mindre kompakt.) format long (vs short resultatene i Command window vises med flere/mindre desimaler.)

Skriv >>help format i *Command Window*. Her ser man en kort beskrivelse av kommandoen. Skriv >>doc format i *Command Window*. Her kommer man til «Reference page for format» og kan finne eksempler og flere format muligheter i linken under Input Arguments.

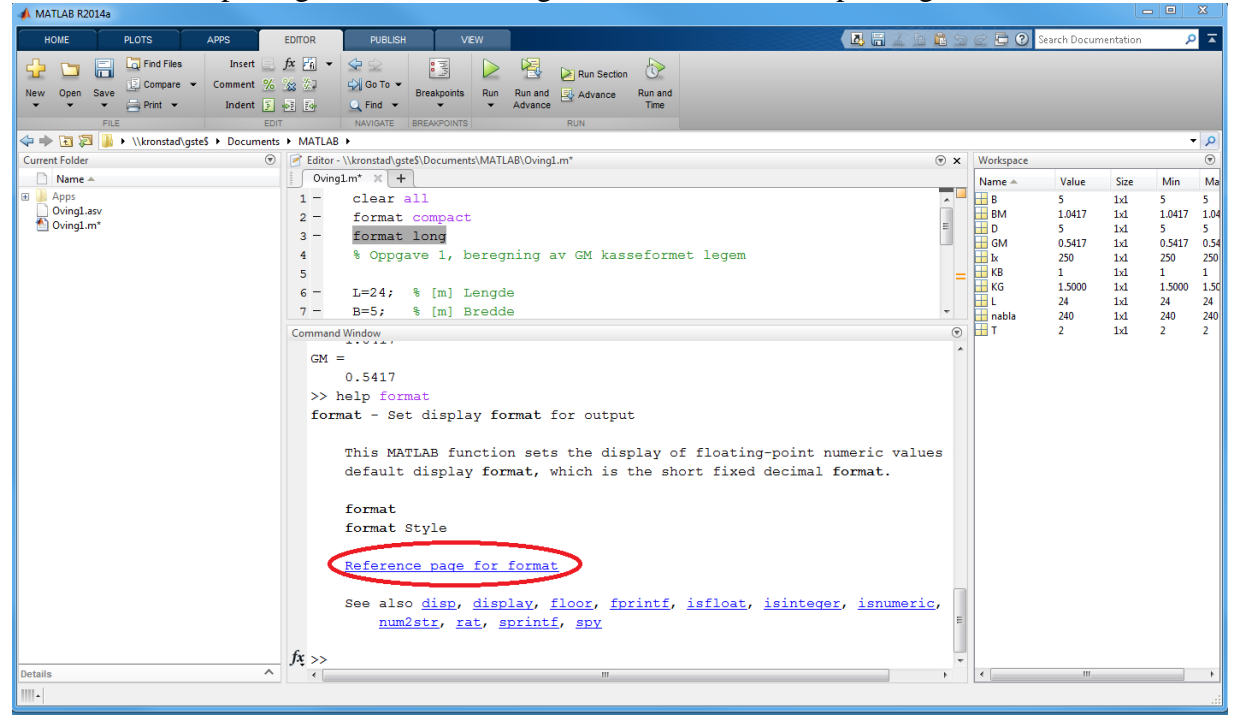

Prøv også at skrive følgende i headingen i anslutning til clear all: clc (når programmet kjøres, så slettes tidligere utregninger i *Command Window*)

# Anvisninger MATLAB Oppgave 3 d)

Steng ned MATLAB hvis du har det åpent og start på nytt. Instillingene fra forrige sesjon huskes og skriptet fra Øving 1 ligger kvar i vindu *Editor*.

Lag et nytt skript **New-> Script** og gi skriptet et nytt navn for oppgave 3 via **Save**, for eksempel: Ov1\_oppg3.m

*Editorn* har nå to fliker for Øving 1 og Øving 1 oppgave 3. Skriv clear all i det nye skriptet og en kommentar om oppgaven øverst i skriptet, det ser nå ca slik ut:

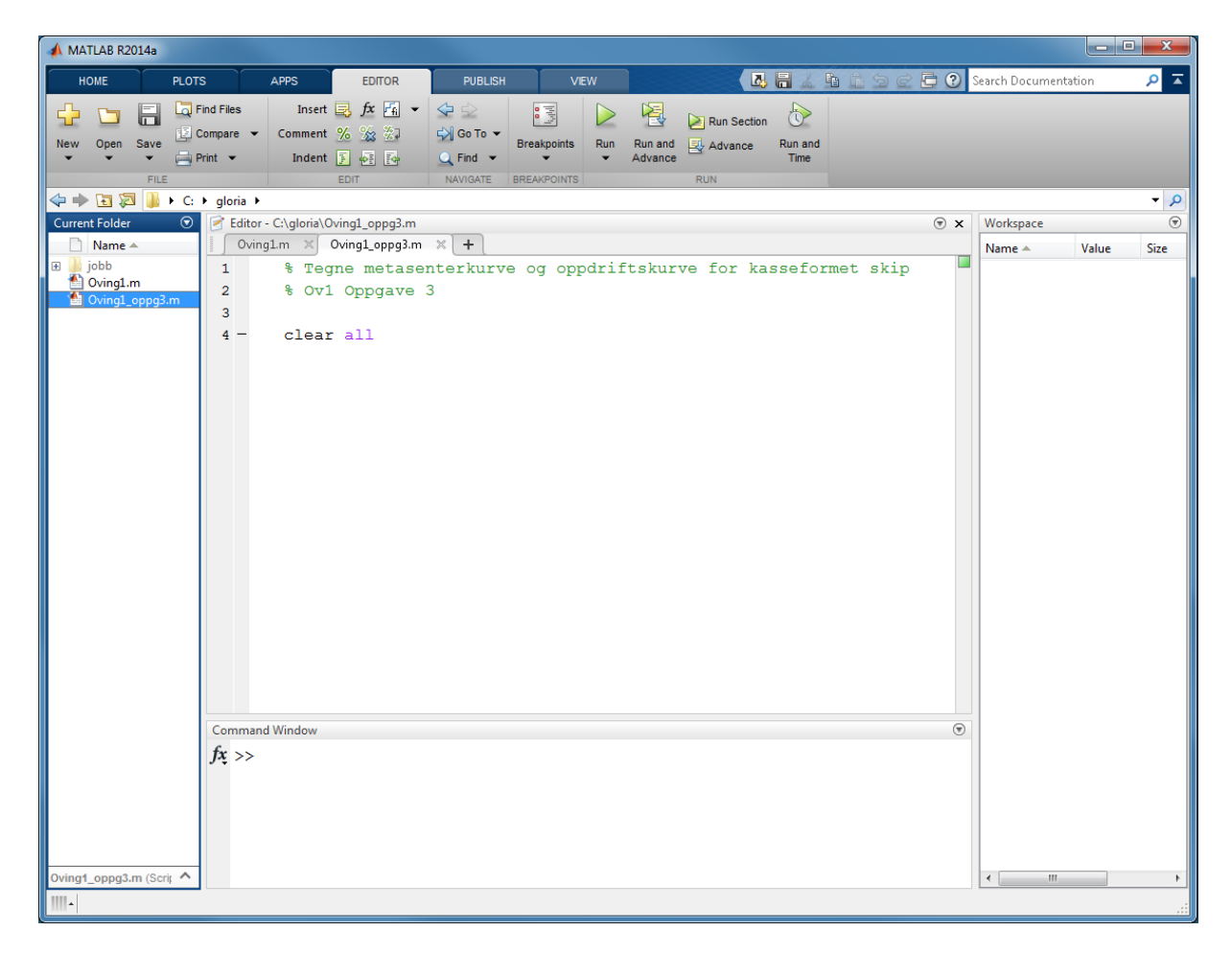

Legg til etter clear all hvis du vil ha et spesielt format for visningen i Command Window.

Begynn med å definere de gitte verdiene i oppgaven.

```
L=64; % [m] Lengde legeme
B=10; % [m] Bredde legeme
D=6; % [m] Dybde legeme
KG=3; % [m] Vertikal avstand til tyngdepunkt
```

Les igjennom **Avsnitt 8-8.1 i MatlabIntro.pdf** om det som kalles for vektorer og prøv kommandoene i *Command Window*. Vi skal bruke vektor formatet for å gjøre en liste av tall for de ulike dypgangene T. Begynn med en liste med eksakt samme antall dypganger som gitt i oppgaven. Vi bruker kolon (:) notasjon når vi har et jevnt steg mellom dypgangene. T=1:5 % [m] Dypgang, samme som T=[1 2 3 4 5]

Kjør programmet og du vil se en rad med tallene 1 til 5 i Command Window.

Til høyre i *Workspace* vinduet, høyreklikk på headingen der det står Name, Value osv (se bilde under). Velg at «Size» skal vises hvis det ikke allerede vises. Nå ser man størrelsen på alle variabler i skriptet. L, B, D og KG består bare av et tall, dvs de har størrelse 1x1. Vektoren T, inneholder 5 tall og har derfor størrelse 1x5, (1 rad og 5 kolonner).

| HOUSE       PADIS       AVX3       EURON       VEW       Image and the second of the second of                                                                                   | NOME       PLOID       APPO       EDMOR       PLUCH       VEW       Plus Plus Plus Plus Plus Plus Plus Plus                                                                                                    | NOME       PLOTE       APPS       EDDOR       PLELEN       VEW       Image To The second of the second of the se                                                                                             | 📣 MATLAB R2014a                                                                                                    |                                                                                                    |
|----------------------------------------------------------------------------------------------------|----------------------------------------------------------------------------------------------------|----------------------------------------------------------------------------------------------------|----------------------------------------------------------------------------------------------------|----------------------------------------------------------------------------------------------------|
| <pre>Number of the set of the set</pre> | <pre>New Own Save Commant &amp; Commant &amp; Commant</pre> | <pre>Next @ from the first of the compare the first of the first of th</pre> | HOME PLOTS                                                                                                    | APPS EDITOR PUBLISH VEW 💽 🖥 🕼 🗐 🗭 🔁 🕐 Search Documentation 🔎 🕇                                                                                                    |
| 11 $11$ $Mode Var Std$ $Var Std$ $Var Std$           | 11<br>Mode<br>Var<br>Std                                                                                                    | 11     Mode       Vingt_oppg3.m (Scti ^     Image: Command Window                                                                                                    | MATLAB R2014a  HOME PLOTS  File Compare Print File File Current Folder Oving1.asv Oving1.oppg3.asv Oving1_oppg3.asv Oving1_oppg3.m | APPS       EDITOR       PUBLISH       VEW       Image Processor       Search Documentation       Image Processor         Insert       Image Processor       Image Processor       Image Procesor       Image Processor                                                                                                    |
| Valiation (set                                                                                                    | Oving1_oppg3.m (Scrit ^                                                                                                    |                                                                                                    | 10<br>11<br>Comma<br>>><br>>><br>T<br>ft<br>>><br>ft<br>>>                                                                         | Window     Image: Comparison of the second second sec |

Transponere vektoren T sånn at den blir en kolonnevektor (Avsnitt 8.4 MatlabIntro.pdf) og kjør programmet igjen.

T=T '

Nå ser man at tallene skrives ut i en kolonne i Command Window.

I *Workspace* vinduet ser man at størrelsen på T har endrets til 5x1, dvs vektoren har 5 rader og 1 kolonne.

| Workspace |             | ۲    |
|-----------|-------------|------|
| Name 🔺    | Value       | Size |
| в         | 10          | 1x1  |
| 🔣 D       | 6           | 1x1  |
| Η KG      | 3           | 1x1  |
| 🔣 L       | 64          | 1x1  |
| 🔣 Т       | [1;2;3;4;5] | 5x1  |
|           |             |      |
|           |             |      |
|           |             |      |
|           |             |      |

Nå, fortsett beregningen på samme sett som i Oppgave 1. Beregne KM separat for å kunne jamføre med dine tidligere svar. Ettersom T nå er en vektor må man bruke et punkt fremfor multiplikasjon og divisjon sånn att alle tallene i vektoren multipliseres og divideres, så kalt **elementvis multiplikasjon/divisjon**. Man får på så vis en KB og BM for hver dypgang T. Siden nabla blir en vektor må punkt brukes i beregningen av BM.

```
KB=T.2 % [m] Vertikal avstand til oppdriftsenter
Ix=L*B^3/12; % [m^4] Arealtreghetsmoment
nabla=L*E.T; % [m^3] Volumdeplasement
BM=Ix.nabla; % [m] Initialmetasenterhøyde
KM=KB+BM % [m] Vertikal avstand til Metasenter
GM=KM-KG % [m] Metasenterhøyde
```

Dobbeltsjekk at KM blir samme som i dine tidligere beregninger.

Nå skal vi plotte figuren med Høyde ove Kjøl på y-aksen og Dypgang T på x-aksen. Skriv >>**help plot** i Command Window.

Her ser man hvordan plot kommandoen skal brukes. I vårt fall er x verdiene dypgangen og y verdiene KB og KM. Tyngdepnkten KG skal bare tegnes in som en linie med konstant verdi. Begynn med å tegne T vs KM, så skriv i *Editorn*:

plot(T,KM)

Kjør programmet og en figur dukker opp. Endre farve og linjestil som vist i Avsnitt 10.3 MatlabIntro.pdf: plot(T, KM, 'r--') Skriv i Command Window: >>doc plot Her finner man også linjestiler og Eksempler på det meste.

```
For a plotte inn KB kurven, legg til:
plot(T,KM, 'bx-', T,KB, 'go--')
```

For å kunne plotte KG mot T, må KG ha samme størrelse (Size) som T. Vi endrer sånn at KG blir en vektor med 5 st like tall ved å bruke matlab kommandoen ones KGplot=KG\*ones(1,5); Då får vi en vektor som har 1 rad og fem kolonner med tallet 3. og nå kan vi legge til: plot(T, KM, 'bx-', T, KB, 'go--', T, KGplot, 'r-')

Kjør skriptet og så oppdateres figuren. I Workspace vinduet ser man at KG nå har størrelse 1x5.

Fortsett med å gjøre figuren bedre å forstå, med å beskrive hver linje og hva som er på akslene. xlabel('T [m]') ylabel('Height over keel [m]') legend('KM', 'KB', 'KG')

Kjør skriptet igjen og figuren oppdateres. Skriptet ser nå ut som følger på neste side.

| 📣 MATLAB R2016a - academic use                                                                                                    | - 🗆 X                                                                                                    |
|----------------------------------------------------------------------------------------------------|----------------------------------------------------------------------------------------------------|
| HOME PLOTS APPS EDITOR PUBLISH VEW 🖪 🛃 🖾 🖄 🖄 🖄 🖉                                                                                                    | Search Documentation                                                                                                    |
| Image: Save of the same of the same o |                                                                                                    |
|                                                                                                    | <b>•</b>                                                                                                    |
| Z Editor - C:\qloria\jobb\undervisninq\hstat\ovingsoppqaver\0v1_oppg3.m (*) ×                                                                                                    | Workspace 💿                                                                                                    |
| test2.m × Ov1_oppg3.m × +                                                                                                    | Name 🔺 Value Size                                                                                                    |
| <pre>i text of of oppgar of k i</pre>                                                                                                    | Name         Value         Size           B         10         51           BM         [8,3333 1x5         56           GM         [5,8333 1x5         56           GM         [5,8333 1x5         57           ind         4         1x1           ind         4         1x1           ind         4         1x1           KB         [0,5000 1x5         56           KG         3         1x1           KKB         [0,5000 1x5         KM           KKM         [8,8333 1x5         KMM           KMM         [6,4333 1x5         KMM           Image: State State St |
| fx >>                                                                                                    |                                                                                                    |
|                                                                                                    |                                                                                                    |

For å finne KMmin, kan man selvfølgelig bruke samme metode som i Ov1\_Losn.pdf. Her skal vi løse dette ved å minske steget i dypgang fra 1m til noe mye mindre sånn at oppløsningen på kurven blir høyere.

Endre T oppe i skriptet sånn at T øker med steg 0.1m ved å bruke dobbel kolon notasjon: T=1:0.1:5

For at KGplot også skal oppdateres i lengde, for at kunne plottes mot den nye lengre T vektoren, så kan man automatisere dette ved å endre der det står KGplot=KG\*ones(1,5); til KGplot=KG\*ones(1,length(T));

Kjør programmet og man ser at størrelsen på T og andre variabler blir 1x41. Figuren viser også en mer kurvete KM linje med denne høyere oppløsning.

Finn minste verdien i denne nye lange vektoren KM ved å bruke MATLAB innebygd funksjon min, skriv >>**help min** i *Command Window* for å finne ut av hvordan man bruker funksjonen og skriv sen i skriptet: KMmin=min (KM)

Man kan finne ut av i hvilken posisjon i vektoren, såkalt index, det mindste verdiet finnes ved: [KMmin ind]=min(KM)

Minste verdi finnes i kolonn 32 (eller index nr 32) i den 41 lange rad vektoren for KM.

For å finne ut av hvor stor GM er ved dypgang 4 kan man bruke find funksjonen og få ut index tallet ved T=4. Index tallet kan man sen bruke for å finne GM, dvs GM ved samme index i vektoren for GM som i vektoren for T.

ind2=find(T==4)

GM\_vedT4=GM(ind2)

Dobbel likhetstegn == må brukes inne i funksjoner, se Avsnitt 20 i MatlabIntro.pdf om «Logicals».

Skriptet ser nå sånn ut:

| 📣 MATLAB R2016a - academic use                                                                                                    | – 🗆 ×                                    |
|----------------------------------------------------------------------------------------------------|------------------------------------------|
| HOME PLOTS APPS EDITOR PUBLISH VEW                                                                                                    | 🔏 🖻 🛍 🗇 🧭 🔁 🕐 Search Documentation 🛛 🔎 💈 |
| Image: Compare Save         Image: Compare Save                                                                                                    |                                          |
| < Image: State of the state of the state of | •                                        |
| Z Editor - C:\gloria\jobb\undervisning\hstat\ovingsoppgaver\Ov1_oppg3.m                                                                                                    | 💿 🗙 Workspace 🕞                          |
| test2.m × Ov1_oppg3.m × +                                                                                                    | Name 🔺 Value Size                        |
| 8 - D=6; % [m] Dybde legeme                                                                                                    | A B 10 1x1                               |
| 9 - KG=3; % [m] Vertikal avstand til tyngdepunkt                                                                                                    | BM [8.3333 1x5                           |
| 10 - T=1:5; % [m] Dypgang, samme som T=[1 2 3 4 5];                                                                                                    | GM [5.8333 1x5                           |
| 11                                                                                                    | GM_vedT4 1.0833 1x1                      |
| 12 - KB=T./2; % [m] vertikal avstand til oppdriftsenter                                                                                                    | ind 4 1x1                                |
| 14 = nabla=1 *B *T; % [m^2] Volumdonlacement                                                                                                    | Ix 5.3333e 1x1                           |
| 15 - PM=Ty /nabla: % [m] Initialmetacanterboude                                                                                                    | КВ [0.5000 1x5                           |
| 16 - KM=KR+RM % [m] Vertikal avstand til Metasenter                                                                                                    | KG 3 1x1                                 |
| 17 - GM=KM-KG % [m] Metasenterhøyde                                                                                                    | KM [8.8333 1x5                           |
| 18                                                                                                    | KMmin 4.0833 1x1                         |
| <pre>19 - KGplot=KG*ones(1,length(T));</pre>                                                                                                    | L 64 1x1                                 |
| 20                                                                                                    | T [1 2 3 4 5] 1x5                        |
| 21 - figure(1)                                                                                                    | T_vedKMmin 4 1x1                         |
| 22 - plot(T,KM, 'bx-', T,KB, 'go', T, KGplot, 'r-')                                                                                                    |                                          |
| 23 - xlabel('T [m]')                                                                                                    |                                          |
| 24 - ylabel('Height over keel [m]')                                                                                                    |                                          |
| 25 - legend('KM', 'KB', 'KG')                                                                                                    |                                          |
| 26                                                                                                    |                                          |
| <pre>27 - [KMmin, ind] = min(KM);</pre>                                                                                                    |                                          |
| 28                                                                                                    |                                          |
| <pre>29 - T_vedKMmin=T(ind);</pre>                                                                                                    |                                          |
| 30                                                                                                    |                                          |
| <pre>31 - ind2=find(T==4);</pre>                                                                                                    |                                          |
| <pre>32 - GM_vedT4=GM(ind2);</pre>                                                                                                    |                                          |
| 33                                                                                                    | ×                                        |
| Command Window                                                                                                    | •                                        |
| New to MATLAB? See resources for <u>Getting Started</u> .                                                                                                    | ×                                        |
| KM =                                                                                                    |                                          |
| 8.8333 5.1667 4.2778 4.0833 4.1667                                                                                                    |                                          |
| GM =                                                                                                    |                                          |
| 5.8333 2.1667 1.2778 1.0833 1.1667                                                                                                    |                                          |
| Jx >>                                                                                                    |                                          |
|                                                                                                    |                                          |
|                                                                                                    | script Ln 14 Col 40                      |

Forandre til KG =4.5m oppe i skriptet og se på Figuren. Det er lett at se grafiskt hvor GM blir negativ.

Man kan også gå inn i figuren og klikke på **Data Cursor** og klikke på noen av kurvene. Man kan då med piltangentene gå frem og tilbake langs kurven og se dess x og y verdier. Man kan få ut eksakt verdi og index ved å høyreklikke og velge «Export Cursor Data to Workspace». Gi et variabelnavn til informasjonen og skriv variabelnavnet i *Command Window* for å se informasjonen. Velg et finere steg en 0.1m i T vektoren hvis du vil ha nøyere tall.

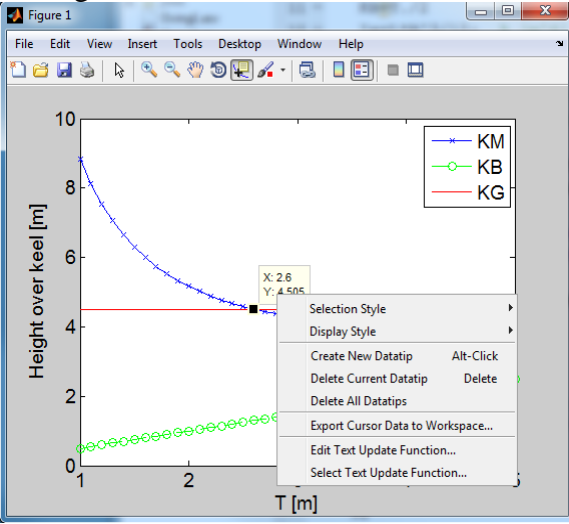